## Becoming Familiar with the RASP Tools Suite for FPAAs

### **Class Website:**

http://users.ece.gatech.edu/phasler/ECE6435/

#### Virtual Machine Download Website:

http://users.ece.gatech.edu/phasler/start/tools/v1/FPAA\_VM\_download.html

Setup: [Use links on Virtual Machine (VM) Download Website]

- Download/Install Virtual Box Platform Packages 4.3.20 (latest version)
- Download/Install Virtual Box Extension Pack 4.3.20 (latest version)
- Download Virtual Machine: OVA file for Virtual

## 1. Launch and Import Virtual Machine

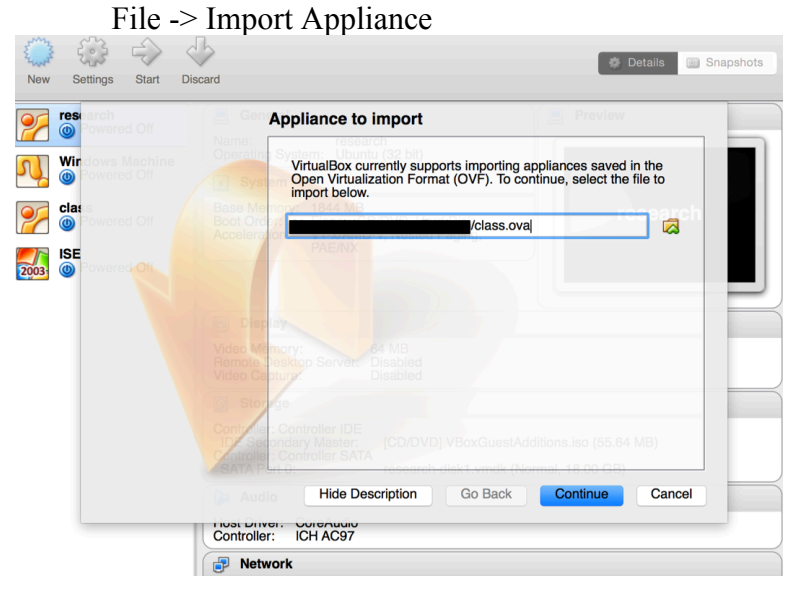

2. Select classvm in left-hand windowpane of Virtual Box and click Settings ->You can change the name of the VM

|      |          | i           |                                      | classym - G    | anoral        | a              | Snapshots |
|------|----------|-------------|--------------------------------------|----------------|---------------|----------------|-----------|
| New  | Settings |             |                                      |                |               |                |           |
| 27   | research | General Sys | tem Display S                        | Storage Audio  | Network Ports | Shared Folders |           |
| Ń    | Windows  |             | Bas                                  | ic Advanced    | Description   |                |           |
| 27   | classvm  | Name:       | classvm                              |                |               |                | n         |
|      | ISE      | Туре:       | Linux                                |                |               | 🧿 🧕            |           |
| 2003 | Owere    | Version:    | Ubuntu (32 bit)                      |                |               |                |           |
|      |          |             |                                      |                |               |                |           |
|      |          | ?           |                                      |                |               | Cancel         | ОК        |
|      |          |             | )a Audio                             |                |               |                |           |
|      |          |             | Host Driver: Core<br>Controller: ICH | Audio<br>AC97  |               |                |           |
|      |          |             | P Network                            |                |               |                |           |
|      |          |             | Adapter 1: Intel P                   | PRO/1000 MT De | sktop (NAT)   |                | J         |

3. Create a Shared Folder [Allows transferring of files from host machine to VM] → First select and delete previous Shared Folder

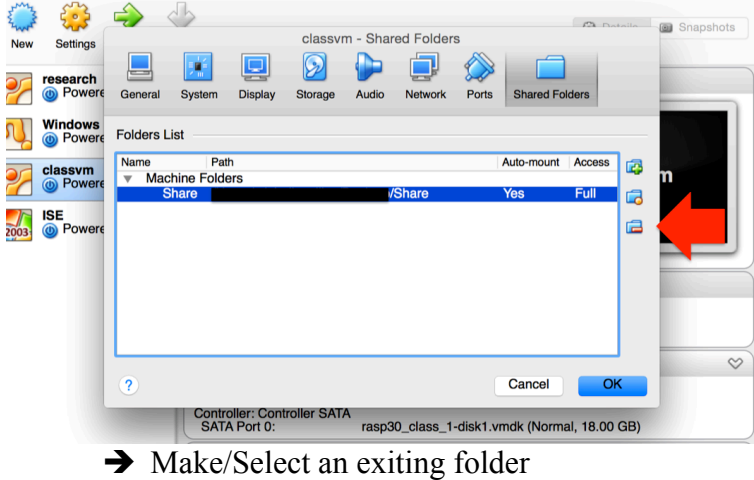

Auto-mount should be selected

| E Santa                                                                                 |                      | ے 🔶           | 5                  |                      |                   |            |           |       |           | (A) Do | toilo | Snapshots |   |
|-----------------------------------------------------------------------------------------|----------------------|---------------|--------------------|----------------------|-------------------|------------|-----------|-------|-----------|--------|-------|-----------|---|
| New                                                                                     | Settings             |               |                    |                      | classvn           | n - Sharec | I Folders | ~~~~  |           |        |       |           |   |
| 27                                                                                      | research             | General       | System             | Display              | Storage           | Audio      | Network   | Ports | Shared Fo | olders |       |           |   |
| N                                                                                       | Windows<br>Powere    | Folders List  |                    |                      |                   |            |           |       |           |        |       |           |   |
| <u>or</u>                                                                               | classvm              | Name<br>Machi | Path<br>ne Folder  |                      | •                 | Add        | Share     |       |           | Access | 7     | m         |   |
| 20                                                                                      | Operation (1) Powere | Sha           | are /Use           | r Fold               | der Path:         |            |           |       |           | Full   |       |           |   |
| 2003                                                                                    | ISE<br>() Powere     |               |                    | Folde                | er Name:          |            |           |       |           |        |       |           |   |
|                                                                                         |                      |               |                    |                      |                   | Read       | only      |       |           |        |       |           | J |
|                                                                                         |                      |               |                    |                      |                   | 🗸 Auto-i   | mount     |       |           |        |       |           | l |
|                                                                                         |                      |               |                    |                      |                   |            | Cancel    |       | OK        |        |       |           |   |
|                                                                                         |                      |               |                    |                      |                   |            |           |       |           |        |       | ~         | l |
|                                                                                         |                      | ?             |                    |                      |                   |            |           |       | Cancel    | O      | <     |           |   |
| Controller: Controller SATA<br>SATA Port 0: rasp30_class_1-disk1.vmdk (Normal, 18.00 GE |                      |               |                    |                      |                   |            | GB)       |       | ļ         |        |       |           |   |
|                                                                                         |                      | _             | ଢ Au               | dio                  |                   |            |           |       |           |        |       |           | 1 |
|                                                                                         |                      |               | Host Dr<br>Control | iver: Co<br>ler: ICł | reAudio<br>I AC97 |            |           |       |           |        |       |           | ļ |

- 4. Select the VM and press the green Start Button next to Settings
  - → Password is "reverse"
  - → Click blue CADSP button in Unity Bar Wait for the tools to load

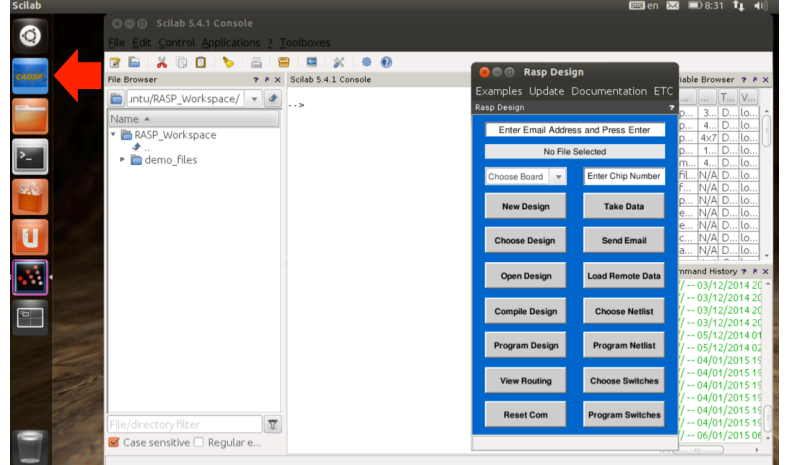

5. Update RASP Tools to the latest version (You must be connected to the Internet)
 → Read the pop-up messages carefully

| <u>File Edit Control Applications ? Toolboxes</u>                                                                                                    |                                                                                                    |                                                                                                    |
|----------------------------------------------------------------------------------------------------|----------------------------------------------------------------------------------------------------|----------------------------------------------------------------------------------------------------|
| Image: Second second second | O     O     Console     Console     C | table Browser           2           0           2           0           2           0           2           0           0           0           0           0           0           0           0           0           0           0           0           0           0           0           0           0           0           0           0           0           0           0           0           0           0           0           0           0           0           0           0           0           0           0           0           0           0           0           0           0           0 |
|                                                                                                    | Choose Board 👻 Enter Chip Na                                                                                                    | umber <u>fil</u> N/A D                                                                                                    |
|                                                                                                    | New Design Take Da                                                                                                    | ta p N/A D<br>e N/A D                                                                                                    |
|                                                                                                    | Choose Design Send Em                                                                                                    | ail c N/A D<br>a N/A D                                                                                                    |
| 2                                                                                                    | Open Design Load Remote                                                                                                    | • Data                                                                                                    |
|                                                                                                    | Compile Design Choose Ne                                                                                                    | tlist // 03/12/20<br>// 03/12/20<br>// 05/12/20                                                                                                    |
|                                                                                                    | Program Design Program No                                                                                                    | etlist (/ 05/12/20<br>(/ 04/01/20<br>(/ 04/01/20                                                                                                    |
|                                                                                                    | View Routing Choose Swi                                                                                                    | tches (/ 04/01/20<br>// 04/01/20<br>// 04/01/20                                                                                                    |
| File/directory filter                                                                                                    | Reset Com Program Sw                                                                                                    | itches // 04/01/20<br>// 04/01/20<br>// 06/01/20                                                                                                    |
| 🗹 Case sensitive 🗌 Regular e                                                                                                    |                                                                                                    | , 00/01/20                                                                                                    |

| ⊗                                                                                                    | oolboxes                                                                 |                                                                                                    |                                     |                                                                                                    |
|----------------------------------------------------------------------------------------------------|--------------------------------------------------------------------------|----------------------------------------------------------------------------------------------------|-------------------------------------|----------------------------------------------------------------------------------------------------|
| Image: Second second second | 3 🖼 🗶 💩 🖗<br>Sclab 5.4.1 Console<br>>                                    | <ul> <li>Rasp Design</li> <li>Examples Update D</li> <li>Rasp Design</li> <li>Enter Email Address</li> <li>No File S</li> </ul> | Documentation ETC                   | iable Browser         ?             T         V           p         3         D         Io           p         4         D         Io           p         4         D         Io           p         4         D         Io           m         4         D         Io |
|                                                                                                    | Update to Begin     Once you press OK, RASP     Dears wait for the under | Choose Board                                                                                                    | Take Data                           | HL N/A D Io           F N/A D Io           p N/A D Io           e N/A D Io           e N/A D Io           c N/A D Io           a N/A D Io                                                                                                    |
|                                                                                                    |                                                                          | Program Design                                                                                                    | OK ist                              | mmand History ?<br>/ 03/12/2014:<br>/ 03/12/2014:<br>/ 03/12/2014:<br>/ 05/12/2014:<br>/ 05/12/2014:<br>/ 04/01/2015:<br>/ 04/01/2015:                                                                                                    |
| File/directory filter                                                                                                    |                                                                          | View Routing<br>Reset Com                                                                                                    | Choose Switches<br>Program Switches | (/ 04/01/2015 '<br>// 04/01/2015 '<br>// 04/01/2015 '<br>// 04/01/2015 '<br>// 04/01/2015 '<br>// 06/01/2015 (<br>_/ 06/01/2015 (                                                                                                    |

## Wait for the Update Complete message! ... Press ok, and then launch the Tools again.

| G G G Scitab 5.4.1 Console                 |                           |                       |                   |                 |
|--------------------------------------------|---------------------------|-----------------------|-------------------|-----------------|
| <u>File Edit Control Applications ? To</u> |                           |                       |                   |                 |
| 2 🕒   🗶 🗊 🚺   🏷   🖴   🚍                    | 💷 💥 💩 🔞                   |                       |                   |                 |
| File Browser ? ? X S                       | Scilab 5.4.1 Console      | 🕲 Rasp Design         |                   | iable Browser 🤋 |
| □ untu/RASP Workspace/ ▼ ◆                 |                           | E×amples Update D     | ocumentation ET   | C ] ]T]\        |
|                                            | ->                        | Rasp Design           |                   | ? p 3 D         |
| Name A                                     |                           | Enter Email Addres    | s and Press Enter | p 4 D l         |
| <ul> <li>E RASP_WORKspace</li> </ul>       |                           |                       |                   | p 4×7 D u       |
| 🕨 🛅 demo files                             |                           | No File S             | Selected          | p 1 D 0         |
|                                            |                           | Choose Board 👻        | Enter Chip Number | fil N/A D l     |
|                                            |                           |                       |                   | f N/A D l       |
|                                            |                           | New Design            | Take Data         | p N/A D U       |
|                                            | Undata Completel          |                       |                   | e N/A D         |
|                                            | G opdate compteter        |                       |                   | c N/A D l       |
|                                            | RASP Tools is updated.    |                       | LL DAGD T         | a N/A D l       |
|                                            | Please restart PASP Tools | changes to take erred | CIN KASP TOOLS.   | mmand History ? |
|                                            | ricescrescarrists risks.  |                       | 1                 | // 03/12/201    |
|                                            |                           |                       |                   | // 03/12/201    |
|                                            |                           |                       | OK                | (/ 03/12/201    |
|                                            |                           |                       |                   | / 05/12/201     |
|                                            |                           | Program Design        | Program Netlist   | (/ 04/01/201    |
|                                            |                           |                       |                   | // 04/01/201    |
|                                            |                           | View Routing          | Choose Switches   | (/ 04/01/201    |
|                                            |                           |                       |                   | / 04/01/201     |
|                                            |                           | Basel Com             | Dromon Suitoboo   | // 04/01/201    |
| File/directory filter                      |                           | neset Com             | Program Switches  | / 06/01/201     |
| Case sensitive Regular e                   |                           |                       |                   | / 06/01/201     |
|                                            |                           |                       |                   | ~ … )           |

Note:

- 1. Notice that the default directory is RASP\_Workspace
- \* We encourage you to make a folder for each of your designs to stay organized
- 2. You can make Folders different ways (Create a Folder for your assignment)
  - Folder Icon è Navigate to RASP\_Workspace and right click for menu

| Scilab 5.4.1 Console                                                                                                    |              |
|----------------------------------------------------------------------------------------------------|--------------|
| File Edit Contro 800 RASP_Workspace                                                                                                    | _            |
| Computer<br>File Browser<br>Data Trash<br>Network<br>Browse Net<br>Computer<br>Documents<br>Documents<br>Document<br>Document | ← → Q Search |

## → Terminal

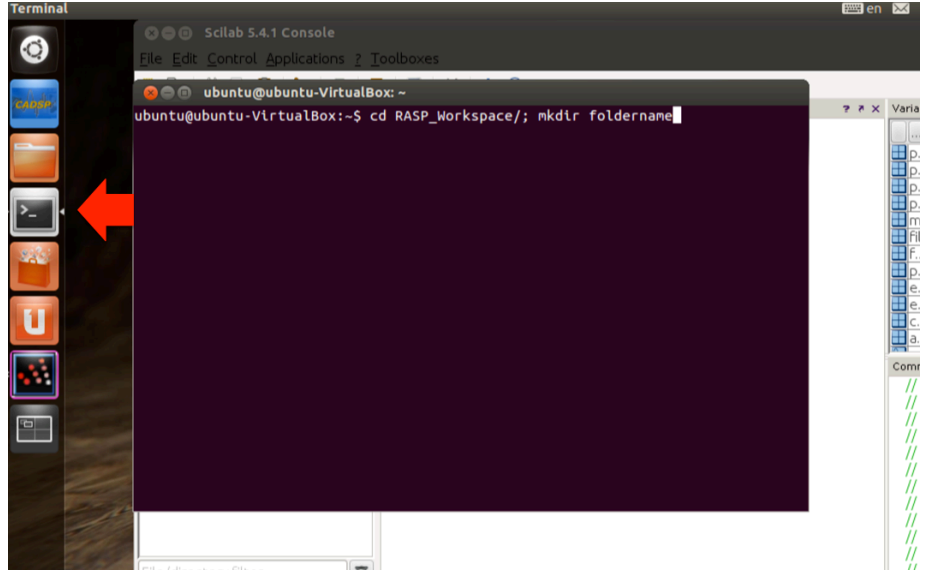

# Assignment

Take measurements using our remote system.

1. Create a New Design

|                                     | 😣 🖨 🗊 Rasp Desig            | n                                   | Soliab 5.4.1 Console                                          |                                                                                                    |
|-------------------------------------|-----------------------------|-------------------------------------|---------------------------------------------------------------|----------------------------------------------------------------------------------------------------|
| F                                   | asn Design                  |                                     | Comparent Palette browser - Xcos                              | Son Untilled - 8:19:48 AM - Xcos                                                                                                    |
| Enter Email Address and Press Enter |                             |                                     | Palette browser - Xcos                                        | Constant View Produktion Former Local     Contribution Part      Contribution Part     Contribution Part      Contribution Part |
|                                     | No File S<br>Choose Board 💌 | Elected                             | Palettes     Commonly Used Blocks     Continuous time systems | ► Fit diagram or blocks to view Ctri+Space ● Normal 100% ✓ Palette browser                                                                                                    |
|                                     | New Design                  | Take Data                           | Discrete time systems ANDBLK<br>Lookup Tables                 | BIGSOM_F Diagram browser<br>Viewport                                                                                                    |
|                                     | Choose Design               | Send Email                          | Mathematical Operations Matrix                                | Details                                                                                                    |
|                                     | Open Design                 | Load Remote Data                    | Integer<br>Port & Subsystem<br>Zero crossing detection        |                                                                                                    |
|                                     | Compile Design              | Choose Netlist                      | Signal Routing<br>Signal Processing<br>Implicit               | ▶ <mark>8</mark><br>cscopyy                                                                                                    |
|                                     | Program Design              | Program Netlist                     | Annotations<br>Sinks                                          | 117                                                                                                    |
|                                     | View Routing<br>Reset Com   | Choose Switches<br>Program Switches | File/diractory/filter                                         | Reset Com Program Switches / 04/01/2015 15<br>/06/01/2015 00                                                                                                    |
|                                     |                             |                                     | Case sensitive Case Regulare                                  | 706/01/201507                                                                                                    |

Note:

- Palette Browser contains Scilab standard blocks
- Palette Brower contains RASP Tools library of blocks

   Scroll down to view Palette "FPAA"
- Palette Browser can always be opened from View Tab èPalette browser

2. Drag and drop blocks to Xcos window

- → Arbitrary Waveform Generator block (Input & Output Blocks)
- → Voltage Measurement (Complex Blocks)
- $\rightarrow$  Click arrow then drag line connector to other arrow

| O D Palecce Drowser - Xcos                                                                                                    | 😣 🗩 🗊 🔹 *Untitled - 8:19:48 AM - Xcos                                                    |  |  |  |  |  |  |
|----------------------------------------------------------------------------------------------------|------------------------------------------------------------------------------------------|--|--|--|--|--|--|
| Palettes                                                                                                    | <u>File Edit View S</u> imulation F <u>o</u> rmat Tools <u>?</u>                         |  |  |  |  |  |  |
|                                                                                                    | 📑 🖬 🔚 😫 📇 👷 🥱 🥐 🔍 🕨 🚳 🔍 🤤 🕸 🔞                                                            |  |  |  |  |  |  |
| Palette browser - Xcos<br>Poir & 3005ystem<br>Zero crossing detection<br>Signal Routing<br>Signal Processing<br>Implicit<br>Annotations<br>Sinks<br>Sources<br>Thermo-Hydraulics<br>Demonstrations Blocks<br>User-Defined Functions<br>Xcos toolbox blocks<br>* FPAA<br>* Analog Blocks<br>Level Two<br>Digital Blocks<br>Input & Output Blocks | *Untitled - 8:19:48 AM - Xcos       ARB GEN       myVariable       Weasure       Voltage |  |  |  |  |  |  |

| 🛞 🗖 💷 Palette browser - Xcos                                                                                                    | 8 🗢 💿 🔹 *Untitled - 8:19:48 AM - Xcos            |
|----------------------------------------------------------------------------------------------------|--------------------------------------------------|
| <u>P</u> alettes                                                                                                    | Eile Edit View Simulation Format Tools ?         |
|                                                                                                    |                                                  |
| Palette browser - Xcos     7       Port & Subsystem     Zero crossing detection       Signal Routing     Signal Processing       Implicit | ARB GEN     Measure       Myvariable     Voltage |
|                                                                                                    |                                                  |

3. Navigate to the Scilab Console

Either

- → Alt+Tab (keep pressing tab until you highlight "Scilab 5.4.1 Console")
  → Use Unity Bar, click on Scilab button and select Console

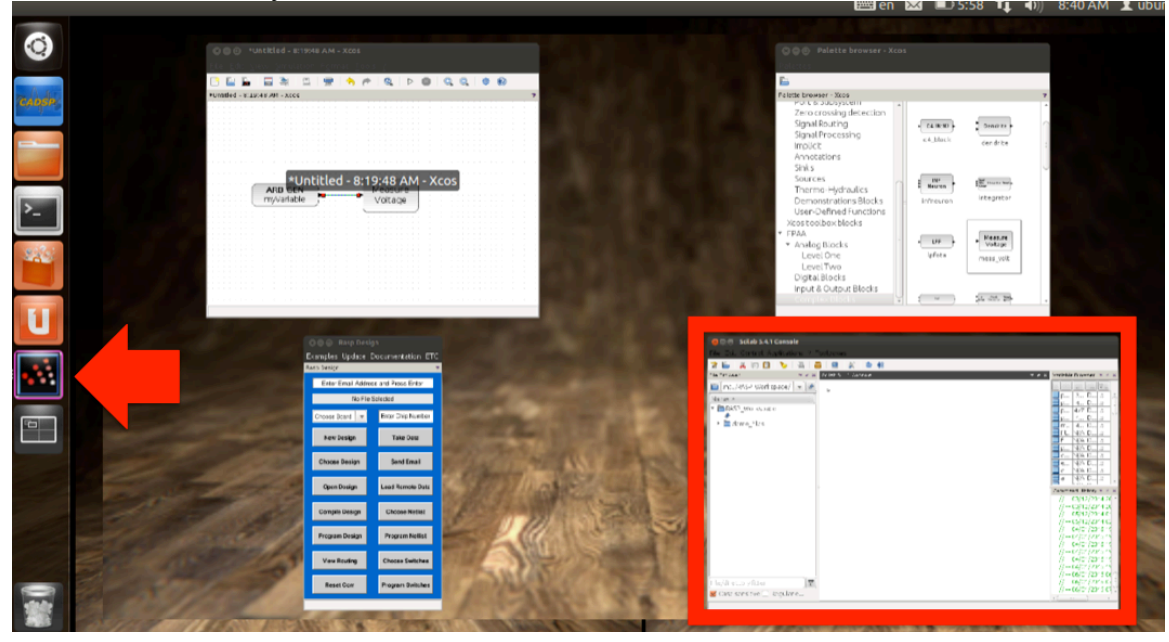

#### 4. Create a variable containing a vector of voltage values (Min: 0.2 V, Max: 2.5V)

- $\rightarrow$  Using a ";" after a command will not display the result in the console
- → After pressing Enter, your variable will appear in the Variable Browser
- → By double clicking on the variable, the Variable Editor will appear

| <u>File Edit Control Applications ? Tool</u> | xes                            |                                                                                                    |                                                                                                    |
|----------------------------------------------|--------------------------------|----------------------------------------------------------------------------------------------------|----------------------------------------------------------------------------------------------------|
| 🕜 🖨 🔏 🕞 🖸 🏷 📇 🚍                              | 1 X 0 0                        | Variable Provider                                                                                                    |                                                                                                    |
| File Browser                                 | <pre>cilab 5.4.1 Console</pre> | Variable Browser<br>Name .<br>Some var<br>blk.<br>pre. vmm<br>pre. vfm<br>pre. vfm<br>pre. vfm<br>pre. vfm<br>pre. df<br>myVariable<br>tile. name<br>name<br>path<br>ster.sion<br>email. na<br>omnad Hitoyy<br>//- 03/12/20/<br>//- 03/12/20/<br>//- 03/12/20/<br>//- 03/12/20/<br>//- 03/12/20/<br>//- 03/12/20/<br>//- 03/12/20/<br>//- 03/12/20/<br>//- 04/01/20/<br>//- 04/01/20/<br>//- 04/01/20/<br>//- 04/01/20/<br>//- 04/01/20/<br>//- 04/01/20/ | J         Ty         VI           J         Ty         VI           Atr0 Do         Lo         N/A Milet Lo.           N/A Milet Lo.         Lo         N/A Milet Lo.           Atr2 Do         Lo         Atr2 Do         Lo.           Atr2 Do         Lo         Lo.         Atr2 Do         Lo.           MADO         Lo         N/A Do         Lo.         N/A Do         Lo.           N/A Do         Lo         N/A Do         Lo.         N/A Do         Lo.           N/A Do         Lo         N/A Do         Lo.         N/A Do         Lo.           N/A Do         Lo.         N/A Do         Lo.         N/A Do         Lo.           N/A Do         Lo.         N/A Do         Lo.         Lo.         N/A Do         Lo.           14 20:48:45         Y         Y         L4 20:46:49         Y         Y         L4 00:49:425         Y           15 19:05:40:429         Y         Y         Lo.         Lo.         Lo.         Lo.         Lo.         Lo.         Lo.         Lo.         Lo.         Lo.         Lo.         Lo.         Lo. <td< th=""></td<> |
| File/directory filter                        |                                | // 06/01/201<br>// 06/01/201                                                                                                    | 15 06:53:44 //<br>15 07:30:35 //                                                                                                    |
| 🗹 Case sensitive 🗌 Regular expr              |                                | // 06/01/201                                                                                                    | 15 07:31:16 //                                                                                                    |

\*Help on linspace:

[v]=linspace(x1,x2 [,n])

Linearly spaced vector. linspace(x1, x2) generates a row vector of n (default value=100) linearly equally spaced points between x1 and x2.

- 5. Navigate to the Xcos window and change Arbitrary Generator block's parameters
  - → Choose One:
    - Double click the block Right click on the block and select "Block Parameters" Press Ctrl+B
  - → Change all three parameters and press OK
    - Type in the variable you created
    - $\circ$  Use a Sample Rate < 200
    - Change Loopback to "N"

| 🖸 😑 🐵 Scilab 5.4.1 Console                                                  |                      |                                |                     |                              |                                                                                                    |
|-----------------------------------------------------------------------------|----------------------|--------------------------------|---------------------|------------------------------|----------------------------------------------------------------------------------------------------|
| ile <u>E</u> dit <u>C</u> ontrol <u>Applications</u> <u>?</u> <u>T</u> ooll | poxes                |                                |                     |                              |                                                                                                    |
| 2 🖹 👗 🗊 🚺 🏷 📇 🚍                                                             | 🖬 💥 🔿 🔞              | Oncicled - 8                   | :19:48 AM - XCOS    |                              |                                                                                                    |
| file Browser 🔋 रू 🗙                                                         | Scilab 5.4.1 Console | <u>File Edit View 3</u>        | Simulation Format L | ools <u>z</u>                |                                                                                                    |
| 🛅 he/ubuntu/RASP_Workspac 💌 🔹                                               | >some_variable       | iname = #Uptitled - 8:19:48 AM | 🖹 🖹 🗮 🥱             | /   Q,   ▷ (                 |                                                                                                    |
| Name ▲<br>▼ ■ RASP_Workspace                                                | >                    |                                |                     |                              |                                                                                                    |
|                                                                             | 😣 Scila              | ab Multiple Values Reques      | t                   |                              |                                                                                                    |
|                                                                             |                      | Set GENARB_Fblock parame       | eters               |                              |                                                                                                    |
|                                                                             |                      | Arbitrary waveform genera      | itor                | Measure                      |                                                                                                    |
|                                                                             |                      | Waveform Variable Name         | me_variable_name    | Voltage                      |                                                                                                    |
|                                                                             |                      | Sample Rate (Hz)               | 110                 |                              |                                                                                                    |
|                                                                             |                      | Loopback? (Y/N)                | Ν                   |                              |                                                                                                    |
|                                                                             | 4                    |                                | OK Cancel           |                              |                                                                                                    |
| File/directory filter ♥<br>▼ Case sensitive □ Regular expr                  | 5<br>6<br>7          | 4                              | *<br>}              | //<br>//<br>//<br>//<br>▼ // | 04/01/2015 19:40:24 //<br>06/01/2015 06:53:44 //<br>06/01/2015 07:30:35 //<br>06/01/2015 07:30:35 //<br>06/01/2015 07:36:26 // |

6. Change Measure Voltage block's Sample Rate parameter to the value you chose for Arbitrary Waveform Generator and press OK

| 🛛 😣 Scil | ab Multiple Values Requ | est    |                    |         |  |       |   |  |
|----------|-------------------------|--------|--------------------|---------|--|-------|---|--|
|          | Set Measure Voltage     |        | Measure<br>Voltage |         |  |       |   |  |
|          | Variable Name           | output |                    |         |  |       |   |  |
|          | Sample Rate (0-200 Hz)  | 110    |                    | · · · · |  | · · · | - |  |
|          | Number of Waveforms     | 1      |                    |         |  |       |   |  |
|          |                         | OK Ca  | ancel              |         |  |       |   |  |
| 3        |                         |        |                    |         |  |       |   |  |

- 7. Save your Design
  - Use File è Save as... OR Save icon in the toolbar
  - Navigate to the folder you created and under Filter choose "Xcos file (\*.xcos)"

| Scilab 5.4. i Console                                                                                                    |                                                                                                    |
|----------------------------------------------------------------------------------------------------|----------------------------------------------------------------------------------------------------|
| <u>File Edit Control Applications ? Toolboxes</u>                                                                                                |                                                                                                    |
|                                                                                                    | "Uncicled - 8:19:48 AM - Xcos                                                                                              |
| File Browser ? ? X Scilab 5.4.1 Console                                                                                                    | e <u>E</u> dit <u>V</u> iew <u>S</u> imulation F <u>o</u> rmat <u>T</u> ools <u>?</u>                                      |
| 📄 he/ubuntu/RASP Workspac 💌 🔹                                                                                                    | 🔚 🔚 🔚 📇 🚍 🔶 🥐 🔍 Þ 🌚                                                                                                    |
| >some_variable_name = *Ur                                                                                                    | titled - 8:17.48 AM - Xcos                                                                                                 |
| N 😣 Save as                                                                                                    |                                                                                                    |
| New Folder Delete File Rename File                                                                                                    |                                                                                                    |
| /home/ubuntu/RASP Workspace/week1/measure_arbgen                                                                                                 |                                                                                                    |
|                                                                                                    |                                                                                                    |
| F /home/ubuntu/RASP_workspace/week1/measure_arbgen                                                                                               |                                                                                                    |
| // /home/ubuntu/RASP_Workspace/week1                                                                                                    |                                                                                                    |
| "/ /home/ubuntu/RASP_Workspace                                                                                                    | ARB GEN Measure                                                                                                    |
|                                                                                                    |                                                                                                    |
| /home/ubuntu                                                                                                    | some_variable_nameVoltage                                                                                                  |
| /home/ubuntu<br>/home                                                                                                    | some_variable_nameVoltage                                                                                                  |
| /home/ubuntu<br>/home<br>/                                                                                                    | some_variable_nameVoltage                                                                                                  |
| /home/ubuntu<br>/home<br>/                                                                                                    | some_variable_nameVoltage                                                                                                  |
| /home/ubuntu<br>/home<br>/<br>Selection:                                                                                                    | some_variable_name Voltage                                                                                                 |
| /home/ubuntu<br>/home<br>/<br>Selection:                                                                                                    | some_variable_name Voltage                                                                                                 |
| /home/ubuntu<br>/home<br>/<br>Selection:<br>remote_test                                                                                          | some_variable_name Voltage                                                                                                 |
| /home/ubuntu<br>/home<br>/<br>Selection:<br>remote_test<br>Filter:                                                                               | some_variable_name Voltage                                                                                                 |
| /home/ubuntu<br>/home<br>/<br>Selection:<br>remote_test<br>Filter:<br>Xcos file (*.xcos)                                                         | some_variable_name Voltage                                                                                                 |
| /home/ubuntu<br>/home<br>/<br>Selection:<br>remote_test<br>Filter:<br>Xcos file (*.xcos)                                                         | some_variable_name Voltage                                                                                                 |
| /home/ubuntu       /home       /       Selection:       remote_test       Filter:       Xcos file (*.xcos)                                       | some_variable_name<br>voltage<br>g diagram<br>// 04/<br>// 04/<br>// 04/<br>// 04/<br>// 04/<br>// 04/<br>// 04/<br>// 04/ |
| /home/ubuntu<br>/home<br>/<br>Selection:<br>remote_test<br>Filter:<br>Xcos file (*.xcos)<br>File/directory filter<br>Case sensitive Regular expr | some_variable_name Voltage                                                                                                 |

#### 8. Go to the main blue GUI (Rasp Design)

- Type your GT email address (Press Enter)
- Type "13" for chip number (Press Enter)
- Choose your design
- Compile your design
- Send email

|   | Solar Rasp Design | )<br>ocumentation ETC |                                                              |                                                                                                    |                                                                                                    |
|---|-------------------|-----------------------|--------------------------------------------------------------|----------------------------------------------------------------------------------------------------|----------------------------------------------------------------------------------------------------|
| F | Rasp Design       | ?                     | 🛞 🗖 🗇 Scilab 5.4.1 Console                                   |                                                                                                    |                                                                                                    |
| - | yourGTemail@      | gatech.edu            | ile Edit Control Applications ? Toolboxes<br>2               |                                                                                                    |                                                                                                    |
|   | remote_te         | st.xcos               | <pre>ite browser ? * x Sclados.</pre>                        | 4.L Console ? * X                                                                                                    | Variable Browser         7 a           Name         Di         Ty           some_var         1x10         Do           lon         bit         bit                         |
|   | New Design        | Take Data             | ★ measure_arbgen     ★     ■ measure_test.xcos     No use    | a 0x0004 0x038d 0x007a 0x0077 0x0074 0x0071 0x006e 0x00<br>5b 0x0067 0x0063 0x005d 0x0055 0xFFFF<br>e No use some variable name 1 | Dix         N/A/Must         Io           pre_vmm         3x16 Do         Io           pre_vmm         4x25 Do         Io           pre_c4         4x7 Do         Io       |
| _ | Choose Design     | Send Email            | Compil<br>Sendir                                             |                                                                                                    | pre_lpf         1x28 Do         lo           myVariable         4x28 Do         lo           file_name         N/A Do         lo           fname         N/A Do         lo |
|   | Open Design       | Load Remote Data      | EMAIL<br>FNAME:                                              | NAME: yourGTemail@gatech.edu<br>: remote_test                                                                                     | path N/A Do lo<br>extension N/A Do lo<br>email_na N/A Do lo                                                                                                    |
| - | Compile Design    | Choose Netlist        | Email<br>You wi<br>a                                         | Sent!<br>ill receive an email with your data in a file. Please s<br>we that file in the same directory as your design.            | // 03/12/2014 20:48:35 //<br>// 03/12/2014 20:54:49 //<br>// 05/12/2014 01:18:56 //                                                                                        |
|   | Program Design    | Program Netlist       |                                                              |                                                                                                    | // 05/12/2014 02:49:25 //<br>// 04/01/2015 19:04:29 //<br>// 04/01/2015 19:05:40 //<br>// 04/01/2015 19:26:37 //                                                           |
|   | View Routing      | Choose Switches       |                                                              |                                                                                                    | //04/01/2015 19:27:43//<br>//04/01/2015 19:37:27//<br>//04/01/2015 19:40:24//<br>//06/01/2015 06:53:44//                                                                   |
|   | Reset Com         | Program Switches      | File/directory filter 🛛 🕅<br>Z Case sensitive 🗌 Regular expr |                                                                                                    | //06/01/2015 07:30:35 //<br>//06/01/2015 07:31:16 //<br>▼ //06/01/2015 07:36:26 //                                                                                         |

\*You will receive an email with your results from the remote system

- 9. Load your results into Scilab
  - Rasp Design GUI
    - Choose your design name
    - Type chip number (Press Enter)
  - Load Remote Data
    - Download and Save results.zip attachment to your Shared Folder on host machine
    - Move zip file to your design folder (Use File icon or Terminal)
    - Press Load Remote Data on GUI

😣 🗐 🗊 ubuntu@ubuntu-VirtualBox: ~

ubuntu@ubuntu-VirtualBox:~\$ mv /media/sf\_<Shared Folder Name>/results.zip /home/ubunt u/RASP\_Workspace/<design folder location>

For Example,

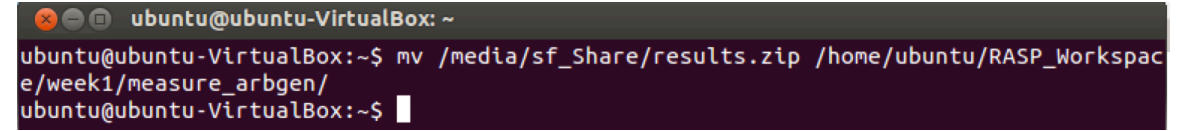

If using File icon to relocate zip file...

• File System → media folder → sf\_<Your Shared Folder Name>

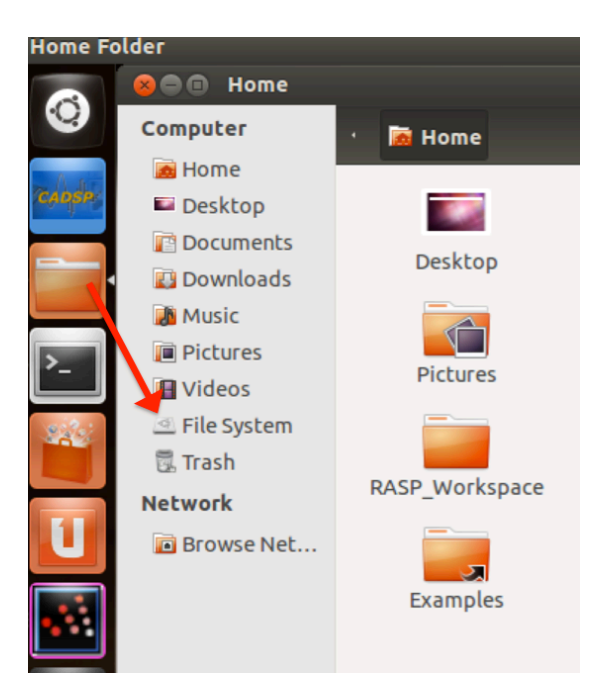

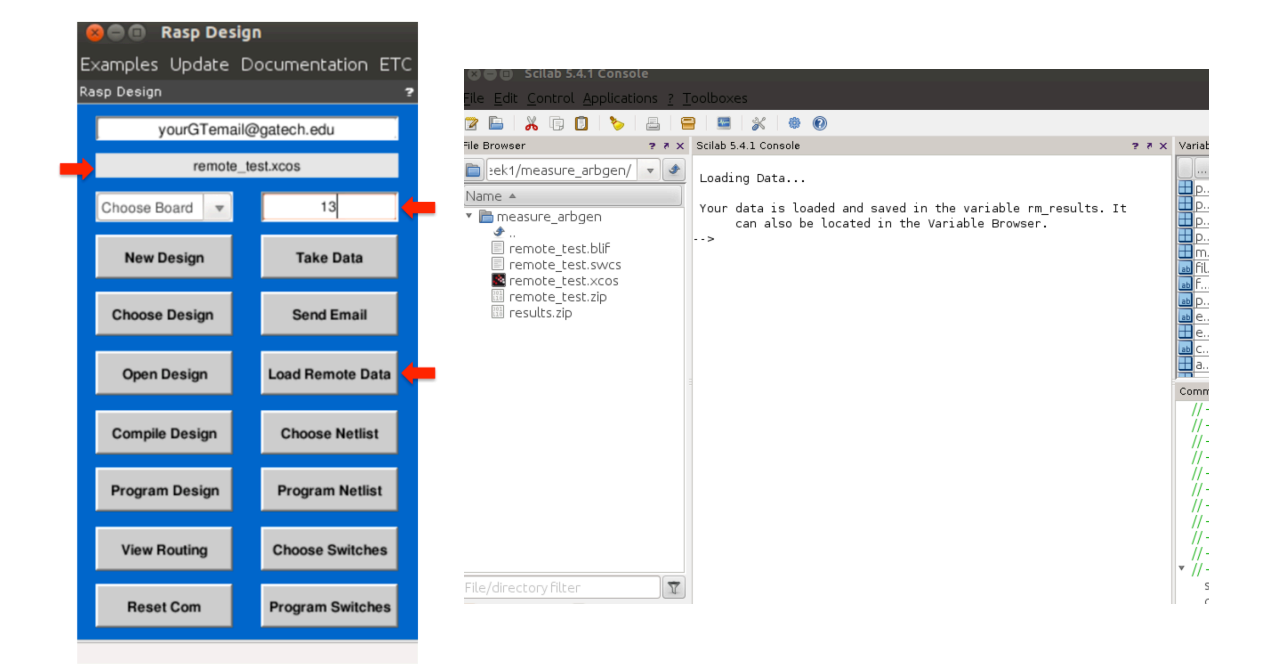

10. Look at your results via the Console

Either Type

- → rm\_results (results appear in Console)
- → editvar rm\_results (results appear in Variable Editor)